## **SHOP**

Manna should now be ordered online. A list of gift cards and their denominations offered from the Manna Group is found on the Shop page. The current percentages earned are listed. We do not give the full percentage because Manna charges us 1% of the order to fill the order. So if you order Jewel, they offer 5%, but charge us 1%. Therefore, we can only offer 4%.

- Go online to <u>www.MannaOrders.net</u> and under the "Participant Sign In" (right side of screen)
- Enter "5" for the "Organization #"
- Enter your "Participant Code" (sent home)
- Enter your "Password" (sent home)
- Click Submit.

| 🖉 MannaOrders.net - Wii                                                                                                    | ndows Internet Explorer    | provided by Yahoo!                                                                                                    |                   |                                                                                                    |                                                                                                    |              | - 7 🛛          |
|----------------------------------------------------------------------------------------------------|----------------------------|----------------------------------------------------------------------------------------------------|-------------------|----------------------------------------------------------------------------------------------------|----------------------------------------------------------------------------------------------------|--------------|----------------|
| 🚱 🗢 🙋 http://www                                                                                                    | .mannaorders.net/          |                                                                                                    |                   |                                                                                                    | 💌 🗟 🐓 🗙 😗 mannaorders.net                                                                                                    |              | <b>P</b> •     |
| <u>File Edit View</u> Favorites                                                                                                    | <u>T</u> ools <u>H</u> elp | 🗙 👿 Secure Search                                                                                                    | 🔎 🖤 McAfee 🥥 🔹    |                                                                                                    |                                                                                                    |              |                |
| 👷 Fevorites 🎪 🖉 Supposted Sites 🔹 🖻 Free Hotmal 🦻 RealPlayer 🗃 Web Sice Gallery 🔹 🛃 Yehool Mal 🖣                                                                    |                            |                                                                                                    |                   |                                                                                                    |                                                                                                    |              |                |
| AnnaOrders.net                                                                                                    |                            |                                                                                                    |                   |                                                                                                    | 👌 🔹 🗟 🐇 🖃 🖶 🔹 Page -                                                                                                    | Safety + Tg  | ∑ols • 🕜 • 🏾 » |
| Manna Group<br>www.MannaOrders.net                                                                                                    |                            |                                                                                                    |                   |                                                                                                    |                                                                                                    |              |                |
| site navigation                                                                                                    |                            |                                                                                                    |                   |                                                                                                    | Scrip Management Pro                                                                                                    | ogram - Augu | ıst 16, 2011   |
| Home Page<br>Your Organization<br>Place Order<br>Inventory<br>Transactions<br>Reports<br>Special Orders<br>Help<br>Contact Us<br>MannaGroup.net<br>MannaExpress.net | Welcome to M               | AnnaOrders.net. Than<br>Mannaorders.net was designed to heli<br>is offered FREE of charge to your org:<br>offers the many features, read more.<br>Whether you are a Manna Group or M<br>your Manna scrip program. YOu do no<br>ordinator Sign In<br>orgot your password? Call the Office.<br>Submit Clear | Aks for visiting. | fundraising program<br>tory through The M<br>m includes all the fe<br>ware, if you can see<br>Part<br>Organization #<br>Participant Code<br>Password | This on-line scrip management program<br>anna Group. Mannaorders.net program<br>atures you need to manage and track<br>this page, you can use our system.     Tricipant Sign In     Call YOUR Volunteer for a Password     Submit Clear |              |                |
|                                                                                                    |                            |                                                                                                    |                   |                                                                                                    |                                                                                                    |              |                |
| Done                                                                                                    |                            |                                                                                                    |                   |                                                                                                    | 😜 Internet                                                                                                    | - @ - (      | 🔍 100% 🔹 🛒     |

- Enter your email address and click Submit (only if you want to receive the Manna ٠ Newsletter).Click "Place an Order."

| 🖉 MannaOrders.net - Windows                                     | Internet Explorer provided by Yahoo!                                                                                                    |                             | <b>-</b> 7 <b>×</b>   |
|-----------------------------------------------------------------|----------------------------------------------------------------------------------------------------|-----------------------------|-----------------------|
| 💽 🗢 🙋 https://www.manna                                         | orders.net/scripts/mgrqispi94.dll                                                                                                    | 💌 🔒 😔 🗲 🗙 😗 mannaorders.net | P -                   |
| <u>File E</u> dit <u>V</u> iew F <u>a</u> vorites <u>T</u> ools | Help X 🐺 Secure Search 🔎 🐨 McAfeer 🧇 🗸                                                                                                    |                             |                       |
| 🚖 Favorites 🛛 🚖 🏉 Suggested Sit                                 | es 🔻 🙋 Free Hotmail 🦻 RealPlayer 🙋 Web Slice Gallery 👻 🙋 Yahoo! Mail 👻                                                                                                    |                             |                       |
| AnnaOrders.net                                                  |                                                                                                    | 🏠 🔻 🔝 🐇 🖶 🖓 Page 🕶          | Safety + Tools + 🕢 *  |
| Manna Group<br>www.MannaOrders.net                              |                                                                                                    |                             |                       |
| site navigation                                                 |                                                                                                    | Scrip Management Prog       | ram - August 16, 2011 |
| Home Page<br>Place Order<br>Reports<br>Change Password          | Welcome, Kaufman Family, to MannaOrders.net                                                                                                    |                             | Help!                 |
| MannaGroup.net<br>What's New                                    | Enter your email address to receive The Manna Group Newsletter Email Address Submit Clear                                                                                                    |                             |                       |
|                                                                 | No Outstanding Orders.<br><u>Place an Order</u>                                                                                                    |                             | з                     |
|                                                                 | <ul> <li>Haven't Placed an Order? Here's how it works</li> <li>1. You enter your order by clicking "Place Order" on the Left hand Side.</li> <li>Use one of the Drop Down boxes to pick the Scrip you want.</li> <li>Enter the Total DOLLAR amount you want.</li> <li>Hit Submit and Repeat until you've entered everything.</li> </ul> |                             |                       |
|                                                                 | 2. Your volunteer will accept your order after receiving payment.<br>No Outstanding Orders.<br><u>Place an Order</u>                                                                                                    |                             |                       |
|                                                                 | Haven't Placed an Order? Here's how it works                                                                                                    |                             |                       |
|                                                                 | <ol> <li>You enter your order by clicking "Place Order" on the Left hand Side.</li> </ol>                                                                                                    |                             | ~                     |
| Done                                                            |                                                                                                    | 😜 Internet                  | 🖌 🔹 🔍 100% 🔹 📑        |

- Under Active Scrips, chose a letter that the name of the store you wish to purchase fits into. (For example, Jewel is "G through M.")
- Find the store you want (for example, Jewel) and the dollar value of that card.
- Click the store (for example, Jewel \$100).
- Enter the amount you want in "Order Amount" (for example, \$500).
- Click Submit. It will immediately print Jewel \$500 down below under Scrip Description.
- Repeat until your order is complete.
- If you are ordering from our Independent stores, click on Non Manna Scrip. Our independent list will drop down, similar to Active Scrips.
- Click "When your order is COMPLETE, Click Here."

| 🖉 MannaOrders.net - Windows I      | nternet Explorer                                                                        |                        |                       |                                                                                                    |                          |                       |               |                               |
|------------------------------------|-----------------------------------------------------------------------------------------|------------------------|-----------------------|----------------------------------------------------------------------------------------------------|--------------------------|-----------------------|---------------|-------------------------------|
| G v le https://www.manna           | orders.net/Scripts/mgrqispi9                                                            | 4.dll?APPNAME=mw&PRG   | NAME=AddFamOrder&A    | RGUMENTS=-N5,-AK                                                                                                    | AUFMAN, -NO              | A 1                   | 🄄 🗙 🛃 Google  | P -                           |
| File Edit View Favorites Tools     | Help                                                                                    |                        |                       |                                                                                                    |                          |                       |               |                               |
| X W Secure Search                  | P McAfe                                                                                 | ee. 🐼 🔸                |                       |                                                                                                    |                          |                       |               |                               |
| 🚖 Favorites 🛛 🚖 💈 labcorp Find a l | Lab   Packers.com, the o                                                                | official we 😡 Sugges   | ted Sites 🝷 🏈 RealPla | <b>yer 🖉</b> ] Web Slice G                                                                                                    | allery 👻 🍋 Yahoo! Mail 👻 |                       |               |                               |
| <i>€</i> MannaOrders.net           |                                                                                         |                        |                       |                                                                                                    |                          |                       |               | Page • Safety • Tools • 🕑 •   |
| Manna Group<br>www.MannaOrders.net |                                                                                         |                        |                       |                                                                                                    |                          |                       |               |                               |
| site navigation                    |                                                                                         |                        |                       |                                                                                                    |                          |                       | Scrip Managem | ent Program - August 19, 2011 |
|                                    | <b>1171</b> 1                                                                           | . COMPLETE             | CI' 1 11              |                                                                                                    |                          |                       |               |                               |
| Home Page                          | when your order                                                                         | IS COMPLETE,           | Click Here.           |                                                                                                    |                          |                       |               |                               |
| Place Order                        | ORDER IS PENDI                                                                          | NG UNTIL PAYM          | ENT IS RECEIVED       | AND ACCEP                                                                                                    | TED BY YOUR ORGAI        | NIZATION              |               |                               |
| Reports<br>Change Password         | Order information is                                                                    | saved Automatically    | until you click Orde  | er Complete.                                                                                                    |                          |                       |               |                               |
|                                    | Participant Code                                                                        | KAUFMAN                |                       |                                                                                                    |                          |                       |               |                               |
|                                    |                                                                                         | A through F            | *                     | A-F, Hit the first letter of Desired Scrip until it appears.<br>G-M, Hit the first letter of Desired Scrip until it appears.<br>N-S, Hit the first letter of Desired Scrip until it appears.<br>T-Z, Hit the first letter of Desired Scrip until it appears. |                          | until it appears.     |               |                               |
| MannaGroup.net                     | A ating Samina                                                                          | G through M            | ×                     |                                                                                                    |                          | until it appears.     |               |                               |
| What's New                         | Active Scrips                                                                           | N through 3            |                       |                                                                                                    |                          | rip until it appears. |               |                               |
|                                    |                                                                                         | T through Z            | *                     |                                                                                                    |                          | until it appears.     |               |                               |
|                                    | Non-Manna Scrips                                                                        | Non Manna Scrips       | ~                     | Hit the first lett                                                                                                    | er of the Desired Non-Ma | anna Scrip            |               |                               |
|                                    | Order Amount                                                                            |                        |                       | Enter Total Do                                                                                                    | llar Value of Order      |                       |               |                               |
|                                    | 1                                                                                       |                        |                       |                                                                                                    |                          |                       |               |                               |
|                                    | Submit Clear                                                                            |                        |                       |                                                                                                    |                          |                       |               |                               |
|                                    |                                                                                         |                        |                       |                                                                                                    |                          |                       |               |                               |
|                                    |                                                                                         |                        |                       | And the second                                                                                                    |                          |                       |               |                               |
|                                    | Don't forget Gift Card Holders!                                                         |                        |                       |                                                                                                    |                          |                       |               |                               |
|                                    |                                                                                         |                        | Cirthday!             |                                                                                                    |                          |                       |               |                               |
|                                    |                                                                                         |                        |                       |                                                                                                    |                          |                       | Say           | /e / Logout Print             |
|                                    |                                                                                         |                        |                       |                                                                                                    |                          |                       |               |                               |
|                                    | To Change Order Details, click "Change" Total = \$500.00 (Your Payment Total to submit) |                        |                       |                                                                                                    |                          |                       |               |                               |
|                                    | Scrip Description                                                                       |                        | Ordered               |                                                                                                    |                          |                       |               |                               |
|                                    | Jewel Foods Gift Ca                                                                     | ard \$100              | 500.00                | Change                                                                                                    |                          |                       |               |                               |
|                                    |                                                                                         | Kaufman Totals         | 500.00                |                                                                                                    |                          |                       |               |                               |
|                                    | When one De                                                                             |                        |                       |                                                                                                    |                          |                       |               |                               |
|                                    | when you are Do                                                                         | JNE, <u>Click Here</u> | <u>.</u>              |                                                                                                    |                          |                       |               | ~                             |
| Done                               |                                                                                         |                        |                       |                                                                                                    |                          |                       | 👿 😜 Internet  | 🖓 • 🔍 100% • 🚲                |

- Make sure your order is correct.
- Print your order so that you may send it to school along with your check, made out to "Shop" or use MannaPay. Be sure you are aware of the Terms and Conditions of MannaPay.

| 🖉 MannaOrders.net - Windows I                                                                                                    | nternet Explorer                                                                                                    |                                                     |
|----------------------------------------------------------------------------------------------------|----------------------------------------------------------------------------------------------------|-----------------------------------------------------|
| CC - E https://www.manna                                                                                                    | rders.net/Scripts/mgrqispi94.dll?APPNAME=mw&PRGNAME=AddFamOrder&ARGUMENTS=-N5,-AKAUFMAN,-N0                                                                                                    | 🖌 🔒 🚱 🗲 🗙 🚼 Google                                  |
| Elle         Edit         View         Favorites         Tools           X         X         Secure Search         Secure Search         Search         Secure Search         < | Help WcAfee 🔗 -                                                                                                    |                                                     |
| 🖕 Favorites 🛛 🚖 💈 labcorp Find a                                                                                                    | .ab 💿 Packers.com, the official we 🌄 Suggested Sites 🔻 🧭 RealPlayer 🙋 Web Slice Gallery 🔻 🖉 Yahoo                                                                                                    | o! Mail 👻                                           |
| <i>€</i> MannaOrders.net                                                                                                    |                                                                                                    | 🏠 🔻 🔝 🝸 🖃 🛻 👻 <u>P</u> age 🖌 Safety 👻 Tools + 🔞 - 🂙 |
| Manna Group<br>www.MannaOrders.net                                                                                                    |                                                                                                    |                                                     |
| site navigation                                                                                                    |                                                                                                    | Scrip Management Program - August 19, 2011          |
| Home Page<br>Place Order<br>Reports<br>Change Password<br>MannaGroup.net<br>What's New                                                                                                    | Order Summary Send Order - If your order is Correct & COMPLETE, click Submit. To Update your Order, click "Change" on that line. Total Ordered 500.00 Notes: Printable Version, Click Here (you must print BEFORE submitting to your Organizat If your order is not COMPLETE, do NOT hit Submit, Click Here. Submit Clear To Change Order Details, click "Change" Total = \$500.00 (Your Payment Total 1) | ioa)                                                |
|                                                                                                    | To Change Order Details, click "Change" Total = \$500.00 (Your Payment Total t <u>Scrip Description</u> <u>Ordered</u> Jewel Foods Gift Card \$100       500.00 <u>Change</u>                                                                                                    | o Submit)                                           |
| Done                                                                                                    |                                                                                                    | 😜 Internet 🦓 🕶 🔍 100% 💌                             |

MannaPay allows Manna to deduct your order directly from your bank account. Follow the directions when ordering. When we receive your check or see that you have used MannaPay, we will "accept" your order. We <u>must have your check</u> by Tuesday morning at 8 a.m. so that we can accept your order. If payment is not made, we will not be able to approve your order and therefore it will not be processed.

You may continue to place your order manually, if you wish. As usual, your order will come home to you in the Thursday envelope. If you have any problems, please call us immediately.

## MANNAPAY

## Summary Page - Payment Options

- Check - If selecting payment by Check you may select Order Complete and your order will be sent to your Scrip Coordinator. Once payment has been received, your coordinator will accept your order and submit for fulfillment. Payment by check is payable direct to your Organization for the full amount of gift card order placed.

If MannaPay is selected, please follow the following instructions.

- Click on the Pay directly from your bank account at No additional charge (ACH)
- Fill out the necessary fields to complete the ACH payment ALL fields are required
  - Family Name
  - ABA Routing Number
  - Bank Account Number
  - Payment Amount You cannot pay a partial MannaPay payment, the amount shown is the total amount of your order. If you want to split your payment, paying some with MannaPay and some with check, separate orders must be submitted to your coordinator.
  - Select Account Type: Checking or Saving
  - E-mail Address Will only use in case of problem with account information provided
  - Daytime Phone Number Will only use in case of problem with account information provided

- Once complete – Hit Submit and a Receipt will appear for your records. Please Print for your records at this time. Your order has been submitted to your Volunteer for Processing.